Project Developer/Trade Pro

If a project lead and/or NMEC project record was not made by a PG&E Representative, the Project Developer/Trade Pro can create the OBF NMEC project record by inputting the additional fields within their respective stages:

# 1. Getting Started

1.1. Select the NMEC Projects tab and click Create New NMEC Project

| ene   | rgy                 | Insight          | S        | earch   |              | Search             |               |                           |
|-------|---------------------|------------------|----------|---------|--------------|--------------------|---------------|---------------------------|
| Home  | Reports             | Bulk Upload Apps | Projects | Content | Chatter      | Cohort Bulk Upload | NMEC Projects | Site Specific Bulk Upload |
| 2     | NMEC Projec<br>Home | ts               |          |         |              |                    |               |                           |
| View: | NMEC-All            |                  | ▼ Go!    |         |              |                    |               |                           |
| Rece  | ent NMEC            | Projects         |          | (       | Create New N | NMEC Project       |               |                           |

1.2. Click the dropdown menu and select either Population Non-Res. or Site-Specific projects accordingly

| ene         | rgy                                            | insight              | S          | earch     |          | Search             |               |                           |  |
|-------------|------------------------------------------------|----------------------|------------|-----------|----------|--------------------|---------------|---------------------------|--|
|             |                                                |                      |            |           |          |                    |               |                           |  |
| Home        | Reports                                        | Bulk Upload Apps     | Projects   | Content   | Chatter  | Cohort Bulk Upload | NMEC Projects | Site Specific Bulk Upload |  |
| 2<br>Select | Select a record type for the new nmec project. |                      |            |           |          |                    |               |                           |  |
| Sele        | ct NMEC F                                      | Project Record Type  | •          |           |          |                    |               |                           |  |
|             | Recor                                          | d Type of new record | Population | Non-Res O | BF 🔻     |                    |               |                           |  |
|             |                                                |                      |            |           | Continue | Cancel             |               |                           |  |

## Note:

- For Tier 1 LED Lighting projects -select the Population Non-Res. NMEC project record type
- For Tier 2 or Tier 1 Non-Lighting projects -select the Site-Specific NMEC project record type

# 2. Stage: NMEC Project Information

- 2.1. Once the project record has been created, click *edit* and enter the following fields:
  - 2.1.1. Project Name –make sure to include the OBF application number (the OBF application number will be used to link your NMEC project record with your Financing Application)
  - 2.1.2. Anticipated Close Date
  - 2.1.3. Budget
  - 2.1.4. Site Building Type Description
  - 2.1.5. Tech. Categories (lighting, controls, etc.)
  - 2.1.6. Special Flag -select the On-Bill Financing option

| NMEC Project Edit              | Save Save & New Cancel                                                                                |                         |          |
|--------------------------------|----------------------------------------------------------------------------------------------------|-------------------------|----------|
| NMEC Project Information       |                                                                                                    |                         | 🕇 🐂 Requ |
| Project Name                   | Customer DBA - Site - (OBI Previous Stage                                                             | Early PM Review         |          |
| Project ID                     | Population Non-Res OBF-9 Stage                                                                        | Pre-Install Tech Review |          |
| Project Number                 | Population Non-Res OBF - 928 Next Stage.                                                              | None V i                |          |
| Population                     | Account                                                                                               | 8452987                 |          |
| Anticipated Closed Date        | [2/7/2020]                                                                                            |                         |          |
| Budget                         | 5K-25K   Started Recording Savings                                                                    |                         |          |
| Site Building Type Description | Other Agricultural   Savings Recorded Date                                                            |                         |          |
| Tech Categories                | Compressed Air<br>Food Service<br>HVAC<br>Motors<br>All savings and Payments<br>recorded<br>Lighting  |                         |          |
| Special Project Flag           | Available<br>Hard To Reach<br>TDSM                                                                    |                         |          |
| Special Project Flag Reasons   | Available<br>English as a 2nd Language<br>Geography - Certain Counties<br>Leased or Rented Facilities |                         |          |
| Closed date                    |                                                                                                    |                         |          |
| Comments                       | QA - Arup                                                                                             |                         |          |

**Note**: As previously mentioned, PG&E is increasing the pool of funded OBF Quality Assurance (QA) providers. Within the Comments section, you will need to disclose your preferred QA

## 3. Stage: Description & New

- 3.1. Before you can successfully save your NMEC project record, click *edit* and enter the following fields *-don't forget to click save*: 3.1.1. SA ID
  - 3.1.2. Site Name -to enter the Site Name, click on the *magnifying glass* and then select the active and primary Service Agreement ID (see image below)

|                                                                                                    |                                                           | eifste-pgecommunity.cs35.force.com/energyinsi                                                        | ght/_ui/commo | n/data/Lookup  | Page?lkfm=edit        | Q |
|----------------------------------------------------------------------------------------------------|-----------------------------------------------------------|----------------------------------------------------------------------------------------------------|---------------|----------------|-----------------------|---|
| W<br>SA ID<br>Site Name                                                                                                    | CLOVIS CEMETERY DIST                                      | Lookup     CLOVISCEMETERY DIST     Get Search      Name     All Fields                               |               |                |                       |   |
| re-inst estmt implementation Start Date<br>'re-inst estmt: Implementation End Date<br>Pre-install estimate: Simple Payback<br>Pre-install estimate: Weighted Avg EUL<br>India's Form Attached? | 1/6/2020 [1/6/2020]<br>1/13/2020 [1/6/2020]<br>4.91<br>12 | < <u>Clear Search Results</u><br>Search Results<br><u>M</u> Site/Service Agreements [6] Show Fitters |               |                |                       | _ |
|                                                                                                    |                                                           | Site Name                                                                                            | SAID          | Service Status | Street Address Line 1 |   |
| Pre-install estimate : Savings(kW)                                                                                                    | 3                                                         | AVE - CLOVIS                                                                                         | 970           | Active         | 305 N VILLA AVE       |   |
| Pre-install estimate : Savings(kWh)                                                                                                    | 9279                                                      | AVE - CLOVIS                                                                                         | 005           | Closed         | 305 N VILLA AVE       |   |
| Pre-install estimate: Savings(Therms)                                                                                                    | 0                                                         | AVE - CLOVIS                                                                                         | 005           | Closed         | 305 N VILLA AVE       |   |
| Pre-install estimate: Cost(\$)                                                                                                    | 11589.26                                                  | AVE - CLOVIS                                                                                         | 574           | Active         | 305 N VILLA AVE       |   |
|                                                                                                    |                                                           | AVE - CLOVIS                                                                                         | 226           | Active         | 305 N VILLA AVE       |   |
|                                                                                                    |                                                           | AVE - CLOVIS                                                                                         | 131           | Closed         | 305 N VILLA AVE       |   |

- 3.1.3. Pre-Install Estimate: Intervention Start Date + Intervention End Date
- 3.1.4. Pre-Install Estimate: Simple Payback, Weighted Avg. EUL, Savings (kW, kWh, therms), Costs (\$)
- 3.1.5. Intake Form Attached -check the box
- 3.1.6. Payee Type
- 3.1.7. Site Contact: First and Last Name, Phone, Email
- 3.1.8. Program: On-Bill Finance (Population Non-Res)
- 3.1.9. Project Developer

Note: Only fill in the Implementer field if you are submitting the project record as a PG&E Third-Partner profile

| New                                      |                         |                                    |       |
|------------------------------------------|-------------------------|------------------------------------|-------|
| SA ID                                    | 5548825970, 2507207574, | Site Contact First Name Joe        |       |
| 😑 Site Name                              | CLOVIS CEMETERY DIST    | Site Contact Last Name Smith       |       |
|                                          |                         | Site Contact Phone (415) 987-7487  |       |
| Pre-Inst estmt:Implementation Start Date | 1/6/2020 [ 1/6/2020 ]   | Site Contact Email jSmith@acme.com | _     |
| Pre-Inst estmt: Implementation End Date  | 1/13/2020 [ 1/6/2020 ]  | Alternate Contact                  | 9     |
| 😑 Pre-install estimate: Simple Payback   | 4.91                    | Additional address details         |       |
| 🔴 Pre-install estimate: Weighted Avg EUL | 12                      |                                    |       |
| Intake Form Attached?                    |                         | Program On-Bill Finance (Popu      | ation |
| Pre-install estimate : Savings(kW)       | 3                       | M&V External 🥥                     |       |
| Pre-install estimate : Savings(kWh)      | 9279                    | M&V Internal 🥥                     |       |
| Pre-install estimate: Savings(Therms)    | 0                       | Implementer 🥥                      |       |
| Pre-install estimate: Cost(\$)           | 11589.26                | Project Developer 🥹 Corey Brophy   | 9     |
|                                          |                         | СІТ 🥝                              |       |
|                                          |                         | Tech Reviewer 🥝                    |       |
|                                          |                         | Field Engineer (2)                 |       |

### 4. Sharing Access

4.1. To share access for your new NMEC project record, locate and click the Sharing option

| VMEC P         | roject has been saved.                                                                       |                                                                                                    |                                                                       |           |          |
|----------------|----------------------------------------------------------------------------------------------|----------------------------------------------------------------------------------------------------|-----------------------------------------------------------------------|-----------|----------|
| < Back to List | : NMEC Projects                                                                              |                                                                                                    |                                                                       |           |          |
|                |                                                                                              | NME                                                                                                    | C Related SA's []   Notes & Attachments [0]   NMEC Project History [] |           |          |
| NMEC Pro       | ject Detail                                                                                  | Edit Sharing                                                                                                    | ר                                                                     |           |          |
| VINEC Pro      | ject Information                                                                             |                                                                                                    |                                                                       |           |          |
|                | Project Name                                                                                 | CCD - MS lightng - 012345                                                                                                    | Previous                                                              | Stage     |          |
|                | Project ID                                                                                   | Population Non-Res OBF-4623                                                                                                    |                                                                       | Stage New |          |
|                | Project Number                                                                               | Population Non-Res OBF - 4623                                                                                                    | Next                                                                  | Stage.    |          |
|                | Population                                                                                   |                                                                                                    | A                                                                     | count 8   |          |
|                | Cohort Number                                                                                |                                                                                                    | Account Customer                                                      | Name 0    | DISTRICT |
|                | Home Reports Bulk Upload                                                                     | Apps         Projects         Content         Chatter         Cohort Bulk Uplos           g - 012345         roles, and territories that have sharing access to CCD - MS light         MS light | ad NMEC Projects Site Specific Bulk Upload                            |           | 1        |
|                | View: All V                                                                                  |                                                                                                    |                                                                       |           | v        |
|                | User and Group Sharing                                                                       | Add xpand List                                                                                                    | W B C D E F O B H O K E M N                                           |           |          |
|                | Action Type                                                                                  | Name †                                                                                                    | Access Leve                                                           | Reason    |          |
|                | Partner User                                                                                 | ECOGREEN SOLUTIONS: Cameron Barcelona                                                                                                    | Full Access                                                           | Owner     |          |
|                | Explanation of Access Levels<br>• Full Access - User can vie<br>• Read/Write - User can view | w, edit, delete, and transfer the record. User can also extend sharing a<br>w and edit the record and add associated records notes and attaching                                                | iccess to other users.                                                |           |          |
|                | <ul> <li>Read Only - User can view</li> <li>Private - User cannot acce</li> </ul>            | v the record, and add associated records to it. They cannot edit the rec<br>rss the record in any way.                                                                                          | ord or add notes or attachments.                                      |           |          |

- 4.3. Enter the name of the QA firm selected to perform the QA review
- 4.4. Click find
- 4.5. Select Partner User and click to add
- 4.6. Change access level to "Read/Write" -this will allow the QA to enter both the pre and post-install estimates to the NMEC project record

| Home                            | Reports                                  | Bulk Upload Apps           | Projects                       | Content                     | Chatter      | Cohort Bulk Upload          | NMEC Projects         | Site Specific Bulk Upload        |
|---------------------------------|------------------------------------------|----------------------------|--------------------------------|-----------------------------|--------------|-----------------------------|-----------------------|----------------------------------|
| 2                               | New St                                   | htng - 012345<br>naring    |                                |                             |              |                             |                       |                                  |
| NMEC F<br>below th<br>Individua | Project: Spe<br>at role.<br>al sharing c | ecity the sharing for this | s record. You<br>int wider acc | u can share<br>ess to data, | not to restr | and its related data with i | individual users, pei | rsonal or public groups, the use |
| New                             | Sharing                                  |                            |                                |                             | Sa           | Ve Cancel                   |                       |                                  |
| Shari                           | ing Inform                               | ation                      |                                |                             |              |                             |                       |                                  |
| Nor                             | IIIIable                                 | Partner User: O            | BF QA Arup                     | *                           | ]            |                             |                       |                                  |
|                                 |                                          | Access Leve                | Read/V                         | Vrite 🔻                     |              |                             |                       |                                  |
|                                 |                                          |                            |                                |                             | Sa           | ve ancel                    |                       |                                  |

### 4.7. Click save

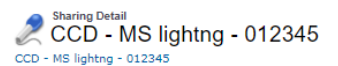

This page lists the users, groups, roles, and territories that have sharing access to CCD - MS lighting - 012345. Click Expand List to view all users who have access to it.

View: All V

A | B | C | D | E | F | G | H | I | J | K | L | M | N | O | P | Q | R | S | T | U | V |

| User a     | nd Group Sharing | Add Expand List                       |              |                |
|------------|------------------|---------------------------------------|--------------|----------------|
| Action     | Туре             | Name +                                | Access Level | Reason         |
|            | Partner User     | ECOGREEN SOLUTIONS: Cameron Barcelona | Full Access  | Owner          |
| Edit   Del | Partner User     | Arup: OBF QA Arup                     | Read/Write   | Manual Sharing |

Explanation of Access Levels

- Full Access User can view, edit, delete, and transfer the record. User can also extend sharing access to other users.
   Read/Write User can view and edit the record, and add associated records, notes, and attachments to it.
   Read Only User can view the record, and add associated records to it. They cannot edit the record or add notes or attachments.
   Private User cannot access the record in any way.

### 5. Attaching Files:

- 5.1. To attach files: pre-install project package, signed 3<sup>rd</sup> party release form, payment history screening request, and/or any additional information you deem fit click Attach File
- 5.2. Select the file and click Choose File
- 5.3. Click the Attach File button -when the upload is complete the file information will appear below
- 5.4. Click *done* to return to the project record

#### 6. Stage: Project Development

- 6.1. Once all necessary documents have been uploaded, click edit to confirm the following fields -don't forget to click save:
  - 6.1.1. Pre-Install Report Packet Uploaded -select Yes
  - 6.1.2. Application Signed -check the box

| Project Development                        |                     |   |
|--------------------------------------------|---------------------|---|
| Pre Install report packet uploaded 🤪 Yes 🔻 | Application signed? | • |

## 7. Stage: Feasibility Assessment

- 7.1. To move your project to the next stage, click edit
- 7.2. Locate the Next Stage field and select "Feasibility Assessment"

| NMEC Project Edit           | Save Save & New Cancel |                |                                 |
|-----------------------------|------------------------|----------------|---------------------------------|
| NMEC Project Information    |                        |                | are Required Information        |
| Project Name Sample - C     | OBF 010123             | Previous Stage |                                 |
| Project ID Population       | Non-Res OBF-7          | Stage          | New                             |
| Project Number Population N | Ion-Res OBF - 798      | lext Stage.    | Feasibility Assessment <b>v</b> |
| Population                  | <b>%</b>               | Account        | 8053225                         |

**Note**: The Feasibility Assessment will be completed by the OBF PM. The OBF PM will be responsible for moving the following project stages: Project Development, Early PM Review, and Pre-Install Tech. Review. A "chatter" message will be sent to the Tech. Reviewer/QA to start the pre-install review

| Sal           | <sup>C Project</sup><br>mple - OBF 01012 | 3                |                 |                                                 |                                  |                        | Printable \                           |
|---------------|------------------------------------------|------------------|-----------------|-------------------------------------------------|----------------------------------|------------------------|---------------------------------------|
| J- Show F     | Feed                                     |                  |                 |                                                 |                                  |                        |                                       |
| « Back to Lis | st: NMEC Projects                        |                  |                 |                                                 |                                  |                        |                                       |
|               |                                          |                  |                 | NMEC Related SA's [0]   Notes & Attachments [0] | NMEC Project History [4]         |                        |                                       |
| NMEC Pr       | roject Detail                            |                  | Edit            |                                                 |                                  |                        |                                       |
| ▼ NMEC P      | roject Information                       |                  |                 |                                                 |                                  |                        |                                       |
|               | Project Name                             | Sample - OBF     | 010123          |                                                 | Previous Stage                   | Early PM Review        |                                       |
|               | Project ID                               | Population Nor   | n-Res OBF-798   |                                                 | Stage                            | Pre-Install Tech Revie | W                                     |
|               | Project Number                           | Population Nor   | n-Res OBF - 798 |                                                 | Next Stage.                      |                        |                                       |
|               | Population                               |                  |                 |                                                 | Account                          |                        |                                       |
|               | Cohort Number                            |                  |                 |                                                 | Account Customer Name            |                        |                                       |
|               |                                          |                  |                 |                                                 | Financing Application Status     | CR Passed, Awaiting    | Арр                                   |
|               | × Now                                    |                  |                 |                                                 |                                  |                        |                                       |
|               | ▼ New                                    | SA ID            |                 |                                                 | Si                               | te Contact First Name  |                                       |
|               |                                          | Site Name        |                 | - CONCORD                                       | Si                               | te Contact Last Name   |                                       |
|               |                                          | Site Address     | COAK ODOVE DE   | CONCORD OF SIST                                 |                                  | Site Contact Phone     |                                       |
|               |                                          | Site City        | CONCORD         |                                                 |                                  | Site Contact Email     |                                       |
|               |                                          | Site State       | CA              |                                                 |                                  | Alternate Contact      |                                       |
|               |                                          | Site Zip         |                 |                                                 | Addi                             | tional address details |                                       |
|               | Pre-Inst estmt:Implementa                | ation Start Date | 3/6/2020        |                                                 |                                  | Program                | On-Bill Finance (Population-Non Res.) |
|               | Pre-Inst estmt: Implement                | ation End Date   | 3/20/2020       |                                                 |                                  | Affiliated Program     |                                       |
|               | Pre-install estimate: S                  | imple Payback    | 6.30            |                                                 |                                  | Program code           | OBFPNPGE19                            |
|               | Pre-install estimate: Wei                | ghted Avg EUL    | 12              |                                                 |                                  |                        |                                       |
|               | Intake F                                 | orm Attached?    | ∕               |                                                 |                                  | Program Manager        | Peter Thompson                        |
|               |                                          |                  |                 |                                                 |                                  | M&V External (         | David Jump                            |
|               | Pre-install estimate                     | : Savings(kW)    | 6.000           |                                                 |                                  | M&V Internal 🤅         |                                       |
|               | Pre-install estimate :                   | Savings(kWh)     | 256,358.000     |                                                 |                                  | Implementer (          |                                       |
|               | Pre-install estimate: Sa                 | ivings(Therms)   | 0.000           |                                                 | Impler                           | menter Account Name    |                                       |
|               | Pre-install es                           | timate: Cost(\$) | \$352,486.00    |                                                 |                                  | Project Developer      | Nikolaos Karagiorgos                  |
|               |                                          |                  |                 |                                                 |                                  | CIT                    |                                       |
|               |                                          |                  |                 |                                                 |                                  | Tech Reviewer          | Nazik Aytjanova                       |
|               |                                          |                  |                 |                                                 |                                  | Field Engineer         | ,                                     |
|               |                                          |                  |                 |                                                 |                                  |                        |                                       |
| Pre-Instal    | II Tech Review                           |                  |                 |                                                 |                                  |                        |                                       |
| Estin         | nated Review Completion Date             | 2/21/2020        |                 |                                                 | Pre-Install Tech Review Status 🕜 |                        |                                       |
| Pre           | e-installation Report Uploaded 📀         |                  |                 |                                                 | Pre-Install Tech Review Date     |                        |                                       |
|               |                                          |                  |                 |                                                 | Tech Reviewer Company Name       | Arup                   |                                       |
| Tech Rev      | riewer Pre-Install Estimate (kw)         |                  |                 |                                                 |                                  |                        |                                       |

Tech Reviewer Pre-Install Estimate (kwh) Tech Reviewer Pre-Inst Estimate (Therms)

Note: The name of the QA Reviewer can be found on either the Tech. Reviewer or Field Engineer fields

#### 8. Stage: Pre-Install Tech. Review

- 8.1. Once the QA begins the pre-install review, the Tech. Reviewer/QA will click *edit* and enter the following fields *-don't forget to click save*:
  - 8.1.1. Estimate Review Complete Date -this is when the Project Developer/Trade Pro should expect to see initial comments provided by the Tech. Reviewer/QA
  - 8.1.2. Tech Reviewer Status -select either Pass, Fail, or Hold
  - 8.1.3. Tech. Reviewer Pre-Install Estimates: (kW, kWh, therms)

| <ul> <li>Pre-Install Tech Review</li> </ul> |            |                                  |           |
|---------------------------------------------|------------|----------------------------------|-----------|
| Estimated Review Completion Date            | 1/30/2020  | Pre-Install Tech Review Status ( | Pass      |
| Pre-installation Report Uploaded            | 1          | Pre-Install Tech Review Date     | 1/30/2020 |
|                                             |            | Tech Reviewer Company Name       | Arup      |
| Tech Reviewer Pre-Install Estimate (kw)     | 0.000      |                                  |           |
| Tech Reviewer Pre-Install Estimate (kwh)    | 20,355.000 |                                  |           |
| Tech Reviewer Pre-Inst Estimate (Therms)    | 1,000.000  |                                  |           |

8.2. The Tech. Reviewer/QA will send a "chatter" message to the OBF PM and PD recommending project for approval (please follow template)

| Home Accounts Reports                        | Bulk Upload Apps Projects Contacts Content Chatter Kickers Cohort Bulk Upload NMEC Projects Site Specific Bulk Upload                                                                                                    |
|----------------------------------------------|----------------------------------------------------------------------------------------------------|
| Nikolaos Karagiorgos                         | Post     File     Trending Topics     All       Share an update, @mention someone     Share     Add topics to your posts to increase their visibility. Topics that have a spike in activity are likely to trend.                                               |
| What I Follow<br>To Me<br>Bookmarked         | Q   Show All Updates ~                                                                                                    |
| Muted<br>People<br>Groups<br>Files<br>Topics | OBF 2020 Test 1 — Nazik Aytjanova (Partner)     Hi @Cesar Barragan (PG&E)      I've completed the review for Financing Application #010234 Sample Project     and recommend and approved the recommend savings. Please complete the     Pre-Install PM review. |
|                                              | Best,<br>Nazik<br>cc @Nikolaos Karagiorgos (Partner) @Nadia Hassen (Pacific Gas & Electric<br>Company) @OBF QA Arup (Arup)<br>Comment · Like · Today at 11:39 AM                                                                                               |

## 9. Stage: Pre-Install PM Review

9.1. After the Tech. Reviewer/QA recommends project for approval, the OBF PM will review the project for installation. The OBF PM will click *edit* to confirm the following fields *-don't forget to click save*:

9.1.1. Pre-Install Review Complete -check the box

- 9.1.2. Project Approval for Installation -select either Yes or No
- 9.2. OBF PM will also update the Financing Application status:
  - 9.2.1. Pre-Install Review  $\rightarrow$  Loan Agreement Sent  $\rightarrow$  Customer Installation
- 9.3. Permission to install project is granted

| Pre-Install PM Review     Pre-Install Review Complete | 1 | Project Approved for Installation | Yes       |
|-------------------------------------------------------|---|-----------------------------------|-----------|
|                                                       |   | Pre-Install Review Complete date  | 1/30/2020 |

## 10. Stage: Implementation

- 10.1. Once project installation has been completed, click *edit* to confirm the following fields *-don't forget to click save*:
  - 10.1.1. Implementation Summary -update the project description
  - 10.1.2. Actual Implementation Start Date
  - 10.1.3. Invoice Received
  - 10.1.4. Post-Install Estimate: Savings (kw, kWh, therms)
  - 10.1.5. Post-Install Estimate: EUL
  - 10.1.6. Post-Install Estimate: Project Cost (\$)
  - 10.1.7. Post-Install Estimate: Simple Payback

| Implementation                               |                                                    |                                                                                                    |                                                                 |
|----------------------------------------------|----------------------------------------------------|----------------------------------------------------------------------------------------------------|-----------------------------------------------------------------|
| Actual Implementation start date             | 3/7/2020 [2/7/2020]                                | Post-Install Estimate EUL                                                                                                    | 12.00                                                           |
| Actual Implementation Complete Date          | 3/21/2020 [ 2/7/2020 ]                             | Post-Install Estimate Project cost(\$)                                                                                                    | 35,000.00                                                       |
| Invoices Received                            |                                                    | ost-Install Estimate : Simple payback                                                                                                    | 5.00                                                            |
|                                              |                                                    | Post-Install Estimate : TRC                                                                                                    | 0.50                                                            |
| Post-Install Estimate : Savings kw           | 0.000                                              |                                                                                                    |                                                                 |
| Post-Install Estimate : Savings kwh          | 20,335.000                                         |                                                                                                    |                                                                 |
| 😑 Post-Install Estimate : Savings Therms     | 0.000                                              |                                                                                                    |                                                                 |
| Implementation Notes  Implementation Summary | BIUS<br>Project fully installed. No cha<br>review. | ee III 문 프 프 대 내 내 내 나 아이지 않는 것 같아. 아이지 않는 것 같아. 아이지 않는 것 않는 것 않는 것 같아. 아이지 않는 것 같아. 아이지 않는 것 같아. 아이지 않는 것 같아. 아이지 않는 것 같아. 아이지 않는 것 같아. 아이지 않는 것 같아. 아이지 않는 것 같아. 아이지 않는 것 않는 것 않는 것 않는 것 않는 것 않는 것 않는 것 않는 | nce of installation and QA checklist has been uploaded for your |

10.2. Send a "chatter" message to the Tech. Reviewer/QA

| ome Accounts Reports Buik Opload Apps Projects Contacts                                                                                                    | content CI | hatter Kickers | Cohort Bulk Upload | NMEC Projects | Site Specific Bulk Upload |               |
|----------------------------------------------------------------------------------------------------|------------|----------------|--------------------|---------------|---------------------------|---------------|
| Project<br>OBF 2020 Test 1                                                                                                    |            |                |                    |               |                           | Printable Vie |
| Hide Feed                                                                                                    |            |                |                    |               |                           |               |
| 💿 Post 📲 File                                                                                                    |            | 0.5.1          |                    |               |                           |               |
| Write something                                                                                                    | Share      | Follow         |                    |               |                           |               |
| ·····                                                                                                    |            | Tonowers       |                    |               |                           |               |
| Q   Show All Updates 👻                                                                                                    |            | No followers.  |                    |               |                           |               |
| Nikolaos Karagiorgos (Partner)                                                                                                    | w          |                |                    |               |                           |               |
| Hi @Nazik Aytjanova (Partner)                                                                                                    |            |                |                    |               |                           |               |
| The installation for Financing Application #010234 Sample Project has been<br>completed. I've updated the following fields:                                                                                                    |            |                |                    |               |                           |               |
| Actual Implementation start date     Actual Implementation End date     Final costs     Final (KV/KVh,therm) savings     EUL's     The final invoices, OA lighting workbook, photo evidence of installation and     reports have been uploaded to the record. Please contact me if you have an     questions. | usage<br>Y |                |                    |               |                           |               |
| Best,                                                                                                    |            |                |                    |               |                           |               |
| Project Developer                                                                                                    |            |                |                    |               |                           |               |
| cc @OBF QA Arup (Arup) @Cesar Barragan (PG&E) @Nadia Hassen (Paci<br>Gas & Electric Company)                                                                                                    | fic        |                |                    |               |                           |               |
| Comment · Like · Today at 2:00 PM                                                                                                    |            |                |                    |               |                           |               |
| Nazik Aytjanova (Partner)<br>Hi @Nikolaos Karagiorgos (Partner)                                                                                                    |            |                |                    |               |                           |               |
| The request has been received. We expect our first comments to y<br>Post-Installation submission to be completed by 03/01/2020.                                                                                                    | our        |                |                    |               |                           |               |
| cc @Cesar Barragan (PG&E)@Nadia Hassen (Pacific Gas & Elect<br>Company)                                                                                                    | ric        |                |                    |               |                           |               |
| Like · Today at 2:09 PM                                                                                                    |            |                |                    |               |                           |               |

# 11. Stage: Post-Install Tech. Review

11.1. The Tech. Reviewer/QA will click *edit* and enter the following fields *-don't forget to click save*:

- 11.1.1. Post-Inspection Date this is when the Project Developer/Trade Pro should expect to see initial comments provided by the Tech. Reviewer/QA
- 11.1.2. Post-Install Tech. Review Status -select either Pass, Fail, or Hold
- 11.1.3. Post-Install Tech. Review Date
- 11.1.4. Tech. Reviewer Pre-Install Estimates: (kW, kWh, therms)
- 11.1.5. Post-Install Inspection Summary

| 4/8/2020                                                                                                 | Tech Review Post-Install kW Estimate                                                                                                    | 0.000                                                                                                    |
|----------------------------------------------------------------------------------------------------|----------------------------------------------------------------------------------------------------|----------------------------------------------------------------------------------------------------|
| Pass                                                                                                    | 😑 Tech Review Post-Install kWh Estimate                                                                                                    | 20,355.000                                                                                                    |
| 2/7/2020                                                                                                 | Tech Review Post-Install Therms Estimate                                                                                                    | 0.000                                                                                                    |
|                                                                                                    |                                                                                                    |                                                                                                    |
| 04/08/20/20 - Questions addressed by PD. QA Post-Install rev<br>04/01/2020 - Questions on the following: | view is Approved. Sent to Post-Install PM Review                                                                                                    |                                                                                                    |
| Installation photos     Incomplete O&M/MPV plan     Missing Final invoice                                |                                                                                                    |                                                                                                    |
|                                                                                                    | 4/8/2020<br>Pass<br>2/7/2020<br>04/08/20/20 - Questions addressed by PD. QA Post-Install re<br>04/01/2020 - Questions on the following:<br>Installation photos<br>Incomplete O&MMMPV plan<br>Missione Final invoice | 4/8/2020  Tech Review Post-Install kW Estimate Pass  Tech Review Post-Install kW Estimate 2/7/2020  Tech Review Post-Install Therms Estimate 04/08/20/20 - Questions addressed by PD. QA Post-Install review is Approved. Sent to Post-Install PM Review 04/01/2020 - Questions on the following: Installation photos Incomplete Q&MMMPV plan Mission Einal invoice |

## 12. Stage: Post-Install PM Review

12.1. Once the post-install is approved, the OBF PM will click edit to confirm the following fields -don't forget to click save:

- 12.1.1. Post-Install Report Complete -check the box
- 12.1.2. Post-Install Review Complete -check the box
- 12.2. OBF PM will revise the Loan Agreement, if needed

| <ul> <li>Post Install PM Review</li> </ul> |            |  |
|--------------------------------------------|------------|--|
| Post-Installation Report<br>Complete       | ✓ 👩        |  |
| Post-Install Review Complete               | ✓          |  |
| Post-Install Review Complete<br>Date       | 2/7/2020 🕢 |  |

For additional information or questions, contact the OBF Team at: <u>OBFProgram@pge.com</u>